# 등록금 재원 교내 장학금 신청 매뉴얼

전성대하고 오프트웨어공하다

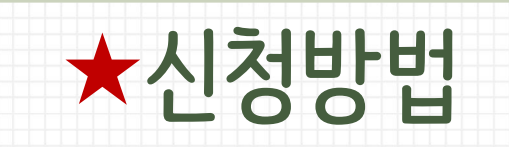

## 1. 장학마일리지 사이트 로그인(http://ecescholarship.kr)

|            | SCHOLARSHIP MI | LEAGE  |     |
|------------|----------------|--------|-----|
|            | 전남대학교 전자컴퓨터공(  | ·부     |     |
|            |                |        |     |
|            |                |        |     |
| 기존 사용자 로그인 |                |        |     |
|            |                |        |     |
| 비밀번호       |                |        |     |
|            |                |        |     |
|            |                | □ 기억하기 | 로그인 |

# ※ ID 및 PW : 중간에 변경하지 않는 이상 ID & PW는 모두 학번이므로, <u>아이디와 비번 모두 학번 으로 로그인!</u> – 이상이 있을 경우, ☎ 062-530-1750으로 연락

| ★신청방법          |                                                    |
|----------------|----------------------------------------------------|
| 2. 장학금 신청      |                                                    |
|                |                                                    |
|                | 학년도 학기 학부학생 마일리지제도                                 |
|                | 장학금 신청 ✔ 신청<br>*장학금 신청 체크시 신청처리되며 체크 해제시 신청취소 됩니다. |
|                |                                                    |
| "2023학년도 1학기 혁 | 착부학생 마일리지 제도" - 장학금 신청 □ 부분에 V 체크 후 '신청' 버튼 클릭!    |
| "2023학년도 1학기 호 | 장학금 신청 ✔                                           |

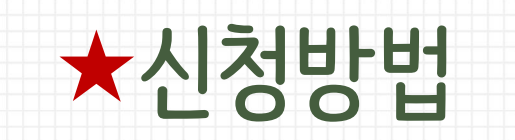

### 3. 자기계발활동기록부 출력 후 제출

| 유합인재교육원·대학일자리센터 | 경력개발    | 취업프로그램<br>/현장실습 | 채용/설명회       | 자기계발<br>활동기록부 |
|-----------------|---------|-----------------|--------------|---------------|
|                 | 진로설계    | 신청 및 조회         | 추천채용         | 신청 및 조회 🔷     |
|                 | 경력개발    | 단과대학 프로그램       | 일반채용         | 기타경력등록        |
|                 | 취업활동    | 학습/국제화/외국어      | 인턴채용         | 자계부란          |
|                 | 공기업 로드맵 | 현장실습 🗇          | 채용설명회/상담회    |               |
|                 |         | 상상옷장(정장대여)      | 외부채용정보       |               |
|                 |         | 잡캘린더            | 광주전남채용정보     |               |
|                 |         |                 | 전문인력(석/박사) 🗗 |               |
|                 |         |                 |              |               |
|                 |         |                 |              |               |

① 취업·진로포털(http://capd.jnu.ac.kr) 접속 - 로그인 - 상단메뉴 '자기계발활동기록부' - 신청 및 조회 클릭

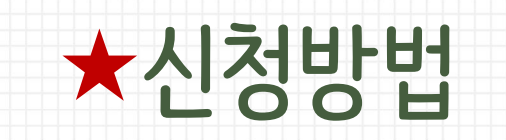

### 3. 자기계발활동기록부 출력 후 제출

| 청및조         | 회    |       |             |    | 홈 | › 자기계발활동기록부 › 신청 및 조회 |
|-------------|------|-------|-------------|----|---|-----------------------|
| -1-1        |      |       | 41511151    |    |   |                       |
| 기간          |      | (NII) | 저리상태        | 선제 | Ŧ |                       |
| 활동영역        | 전체선택 | Ŧ     | 제목          |    |   |                       |
|             |      |       | <b>Q</b> 조회 |    |   |                       |
| al:1 Pages: | 1/1  |       |             |    |   | ◆ 인쇄 바로가기 【 신규        |
| 0           |      |       |             |    |   |                       |

#### ② 신청 및 조회 - 신규 클릭 - 활동영역 입력 창 변환

#### ★신청방법 3. 자기계발활동기록부 출력 후 제출 3 활동영역 입력 \* \* 활동영역 외국어 처리상태 신청 기록내용 \* 외국어구분 선택하세요 시험종류 선택하세요 Ŧ 급수/점수 기관 시험일자 유효기간 모든 외국어 급수/점수는 수자만 입력하세요 TOEIC Speaking, G-TELP, 新HSK와 같이 급수가 있고 점수가 있는 시험은 급수/점수로 입력하세요. 급수는 급수 란에서 선택하시고, 점수는 점수란에 입력하세요. 외국어 영역 급수/점수 입력 예시 TOEIC 불어 780 7/155 IM 223 564 85 680 1/62 8.0 750 N2 6/182 850 TestDaf C2 4 첨부파일 찾아보기... 첨부파일 田 🗔 ※ 첨부가능파일 - PDF, HWP, XLS, XLSX, PPT, PPTX, ZIP, DOC, DOCX, JPG, GIF, PNG, TIF ※ 자기계발활동기록부 신청시 첨부한 증빙서류 파일은 본인에게 반환 불가합니다. 5 ➡ 저장 📰 목록 ③ 활동영역 입력 후 ▶ ④ 첨부파일 등록 ▶ ⑤ 저장 ▶ 활동내역이 승인되면 출력 가능 ※ 자계부 승인은 공과대학 행정실 담당자가 하루에 1번씩 승인, 승인 지연시 ☎062-530-1940으로 연락하여 승인 요청

#### ★출력방법 3. 자기계발활동기록부 출력 후 제출 67 + 기본정보 지이페이지 기본정보 상담신청내역 프로그램신청내역 기본정보 멘토 대학 / 학과 자기계발활동기록부 🖃 공과대학 전자컴퓨터공학부 점 / 1000점 🔒 인쇄 학번/이름 커리어 로드맵 이력서 및 자기 꿈 연락처 / 이메일 🔐 소개서 ⑥ 자계부 출력은 상단메뉴 마이페이지 - 기본정보 - '자기계발활동기록부' 인쇄 클릭

★제출

#### 3. 자기계발활동기록부 출력 후 제출

☆ 출력한 자기계발활동기록부는 학과사무실 방문제출 또는 이메일 제출 [수신인: 소프트웨어공학전공 및 소프트웨어공학과 오승하 조교]

✓ 방문 제출처 : 공과대학 7호관 215호 (학과사무실)
✓ 이메일 제출주소 : osh0327@jnu.ac.kr (메일전송 후 전화로 확인)
☎ 소프트웨어공학과 사무실 연락처 : 062-530-1750